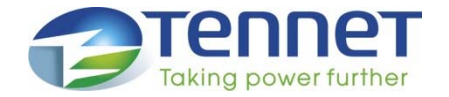

# tp App Launcher

Bereiten Sie alles vor und laden Sie alles herunter, was Sie für die Nutzung des tp App Launchers benötigen

08.05.2020

Eisenburger Chase GmbH

### Agenda

- Zertifikat herunterladen und installieren
  - Herunterladen des Zertifikats
  - Installation des Zertifikats
- Herunterladen und Installieren des tp App Launchers
  - Herunterladen der Installationsdatei
  - Installation des tp App Launchers
- Benutzen des tp App Launchers
  - tp App Launcher starten
  - <u>Anmeldung</u>
  - <u>Software installieren</u>
  - <u>Umloggen</u>
  - Ansicht umschalten

### Zertifikat herunterladen und installieren

#### Herunterladen des Zertifikats

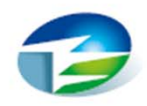

- Sie müssen das EisenburgerChase GmbH Sicherheitszertifikat herunterladen, damit Sie und Ihr PC sicherstellen kann, dass die Software wirklich von der EisenburgerChase GmbH stammt.
- Herunterladen des EisenburgerChase Entwickler-Zertifikats

Klicken Sie <u>HIER</u>, um das Zertifikat herunterzuladen. Speichern Sie die Datei <u>SecurityCertificate-EisenburgerChase.cer</u> auf Ihrem Computer

• Starten Sie die Installation des Zertifikats

Benutzen Sie den Windows Explorer und navigieren Sie zum gewählten Download-Ordner. Doppelklicken Sie dann auf das Zertifikat. Sie können die Installation auch nach dem Herunterladen direkt in Ihrem Browser starten.

 Bitte benutzen Sie nicht den Microsoft Internet Explorer oder Microsoft Edge f
ür den Download. Empfohlen wird die Benutzung von Google Chrome oder Mozilla Firefox.

#### Installation des Zertifikats

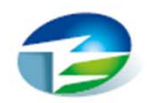

#### Klicken Sie auf die Schaltfläche Zertifikat installieren...

| 💽 Zertifikat                                                                                                    | ×                                                                                                    |
|----------------------------------------------------------------------------------------------------|----------------------------------------------------------------------------------------------------|
| Allgemein Details Zertifizierungspfad                                                                                                |                                                                                                    |
| Zertifikatsinformationen                                                                                                    | Willkommen                                                                                                    |
| Dieses Zertifikat ist für folgende Zwecke beabsichtigt:<br>• Garantiert, dass die Software von einem Software-<br>Herausgeber stammt | Dieser Assistent hilft Ihnen beim Kopieren von Zertifikaten, Zertifikatvertrauenslisten und<br>Zertifikatssperrlisten vom Datenträger in den Zertifikatspeicher.                                                                                                    |
| <ul> <li>Schützt die Software vor Änderungen nach der<br/>Veröffentlichung</li> </ul>                                                | Ein von einer Zertifizierungsstelle ausgestelltes Zertifikat dient der Identitätsbestätigung.<br>Es enthält Informationen für den Datenschutz oder für den Aufbau sicherer<br>Netzwerkverbindungen. Ein Zertifikatspeicher ist der Systembereich, in dem Zertifikate<br>gespeichert werden. |
| * Weitere Infos finden Sie in den Angaben der Zertifizierungsstelle.                                                                 | Speicherort                                                                                                    |
| Ausgestellt für: EisenburgerChase GmbH                                                                                               | Aktueller Benutzer     Lokaler Computer                                                                                                    |
| Ausgestellt von: thawte SHA256 Code Signing CA                                                                                       | Klicken Sie auf "Weiter", um den Vorgang fortzusetzen.                                                                                                    |
| Gültig ab 16.03.2020 bis 17.03.2021                                                                                                  |                                                                                                    |
|                                                                                                    |                                                                                                    |
| Zertifikat installieren Ausstellererklärung                                                                                          | Weiter Abbrechen                                                                                                    |
| OK                                                                                                    |                                                                                                    |

Weiter

Klicken Sie in der Startseite auf

#### **Installation des Zertifikats**

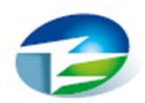

- Klicken Sie Alle Zertifikate in folgendem Speicher speichern, dann klicken Sie Durchsuchen...
- Wählen Sie Vertrauenswürdige Herausgeber und bestätigen mit OK
- Anschließend klicken Sie auf Weiter

| Zertifil                           | katspeicher                                                                                                    |                                                                                                    |                                       |             |             |              |          |           |
|------------------------------------|----------------------------------------------------------------------------------------------------|----------------------------------------------------------------------------------------------------|---------------------------------------|-------------|-------------|--------------|----------|-----------|
| Ze                                 | ertifikatspeic                                                                                                  | her sind Syste                                                                                               | mbereiche,                            | in denen 2  | ertifikate. | gespeiche    | rt werd  | len.      |
| Wi<br>Sp                           | indows kanr<br>beicherort fü                                                                                    | ı automatisch e<br>ir die Zertifikat                                                                         | einen Zertif<br>e angeben             | îkatspeiche | er auswäh   | ilen, oder S | Sie könr | nen einen |
|                                    | ◯ Zertifika                                                                                                    | atspeicher auto                                                                                              | omatisch au                           | uswählen (a | auf dem Z   | ertifikattyp | basier   | end)      |
|                                    | Alle Zer                                                                                                    | tifikate in folge                                                                                            | endem Spei                            | cher speich | iern        |              |          |           |
|                                    | Zertifik                                                                                                    | atspeicher:                                                                                                  |                                       |             |             |              |          |           |
|                                    |                                                                                                    |                                                                                                    |                                       |             |             |              |          |           |
|                                    |                                                                                                    |                                                                                                    |                                       |             |             |              | Durch    | nsuchen   |
|                                    |                                                                                                    |                                                                                                    |                                       |             |             |              | Durch    | nsuchen   |
| Zertifikat                         | speicher a                                                                                                    | uswählen                                                                                                    |                                       | ×           | Ē           |              | Durch    | nsuchen   |
| Zertifikat<br>Wählen S<br>werden s | ispeicher au<br>Sie den Zerti<br>soll.                                                                          | uswählen<br>fikatspeicher, (                                                                                 | der verwen                            | X           |             |              | Durch    | nsuchen   |
| Zertifikat<br>Wählen S<br>werden s | ispeicher au<br>õie den Zerti<br>ioll.<br>Eigene Zert                                                           | uswählen<br>fikatspeicher, o<br>ifikate                                                                      | der verwer                            | ×<br>ndet   |             |              | Durch    | nsuchen   |
| Zertifikat<br>Wählen S<br>werden s | ispeicher au<br>Sie den Zerti<br>soll.<br>Eigene Zert<br>Vertrauenss                                            | uswählen<br>fikatspeicher, d<br>ifikate<br>würdige Stamm                                                     | der verwer<br>nzertifizieru           | ×<br>ndet   |             |              | Durch    | nsuchen   |
| Zertifikat<br>Wählen S<br>werden s | speicher an<br>Sie den Zerti<br>soll.<br>Eigene Zert<br>Vertrauenss<br>Organisatio<br>Zwischonzo                | uswählen<br>fikatspeicher, o<br>ifikate<br>würdige Stamm<br>nsvertrauen                                      | der verwen<br>nzertifizieru           | x<br>ndet   |             |              | Durch    | nsuchen   |
| Zertifikat<br>Wählen S<br>werden s | speicher au<br>Sie den Zerti<br>soll.<br>Eigene Zert<br>Vertrauenss<br>Organisatio<br>Zwischenze<br>Vertrauenss | uswählen<br>fikatspeicher, d<br>ifikate<br>würdige Stamm<br>nsvertrauen<br>rtifizierungeste<br>würdige Herau | der verwen<br>nzertifizieru<br>sgeber | ndet        |             |              | Durch    | nsuchen   |
| Zertifikat<br>Wählen S<br>werden s | speicher au<br>Sie den Zerti<br>Soll.<br>Eigene Zert<br>Vertrauenss<br>Organisatio<br>Zwischenso<br>Vertrauenss | uswählen<br>fikatspeicher, o<br>ifikate<br>würdige Stamm<br>nsvertrauen<br>räfisisrungssto<br>vürdige Herau  | der verwen<br>nzertifizieru<br>sgeber | ndet        |             | Weiter       | Durch    | Abbrech   |

#### **Installation des Zertifikats**

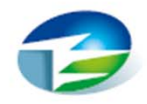

#### Zertifikatimport-Assistent

Fertigstellen des Assistenten

Das Zertifikat wird importiert, nachdem Sie auf "Fertig stellen" geklickt haben.

Sie haben folgende Einstellungen ausgewählt:

Vom Benutzer gewählter Zertifikatspeicher Vertrauenswürdige Herausgeber Inhalt Zertifikat Überprüfen Sie abschließend Ihre Auswahl und klicken Sie auf Fertig stellen, um das Zertifikat zu installieren.

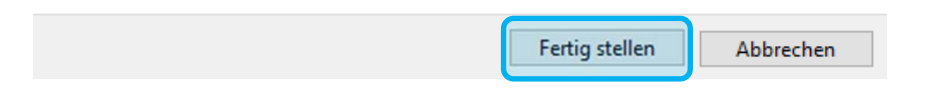

## Herunterladen und Installieren des tp App Launchers

#### Herunterladen der Installationsdatei

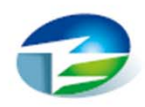

• Herunterladen der tp App Launcher-Installationsdatei

Klicken Sie <u>HIER</u>, um die Installationsdatei herunterzuladen. Speichern Sie die Datei *EBC SAK Installer.application* auf Ihrem Computer.

• Starten Sie die Installation

Benutzen Sie den Windows Explorer, um zum gewählten Speicherort der Datei zu navigieren und starten Sie die Installation durch einen Doppelklick auf diese Datei. Sie können die Installation auch nach dem Herunterladen direkt in Ihrem Browser starten.

 Bitte benutzen Sie nicht den Microsoft Internet Explorer oder Microsoft Edge f
ür den Download. Empfohlen wird die Benutzung von Google Chrome oder Mozilla Firefox.

#### Installation des tp App Launchers

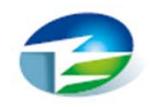

| (17%) tp                       | App Lau                         | ncher wird installiert                                                                                                    | —        | ×                |
|--------------------------------|---------------------------------|----------------------------------------------------------------------------------------------------|----------|------------------|
| <b>tp App</b><br>Dies<br>Sie i | Launche<br>er Vorgan<br>mit dem | <b>r wird installiert</b><br>ng kann einige Minuten dauern. Während der Installation<br>Computer andere Aufgaben erledigen. | n können | <del>ر</del>     |
|                                | Name:                           | tp App Launcher                                                                                                    |          |                  |
|                                | Von:                            | files.eisenburgerchase.com                                                                                                  |          |                  |
|                                | Downlo                          | aden: 9,42 MB von 54,1 MB                                                                                                   |          |                  |
|                                |                                 |                                                                                                    | Abl      | bre <u>c</u> hen |

Der tp App Launcher wird automatisch heruntergeladen, installiert und gestartet. Es sind keine weiteren Benutzeraktionen oder administrativen Rechte erforderlich.\*

\* Diese Aussage betrifft den Microsoft-Standard und kann durch Ihre IT-Abteilung eingeschränkt worden sein.

## Benutzen des tp App Launchers

#### tp App Launcher starten

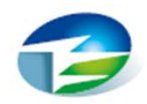

 Nach der Installation des tp App Launchers können Sie die App aus Ihrem Startmenü heraus starten oder auch durch Doppelklick auf das Icon auf Ihrem Desktop.

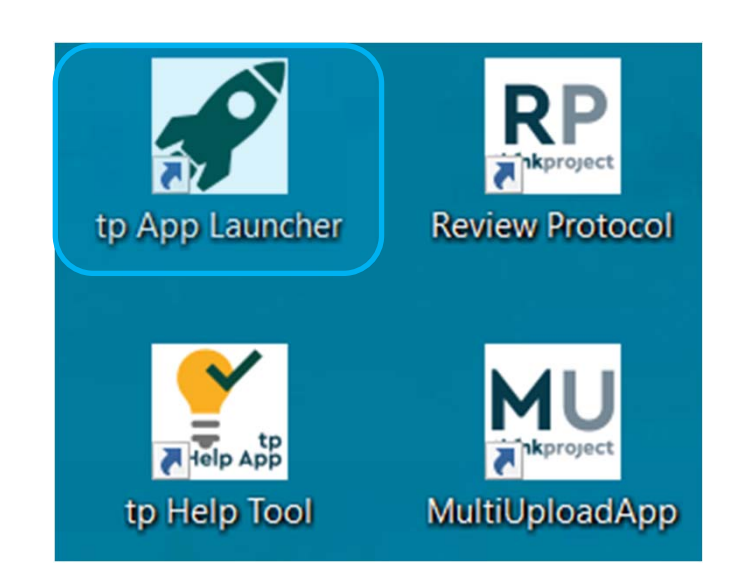

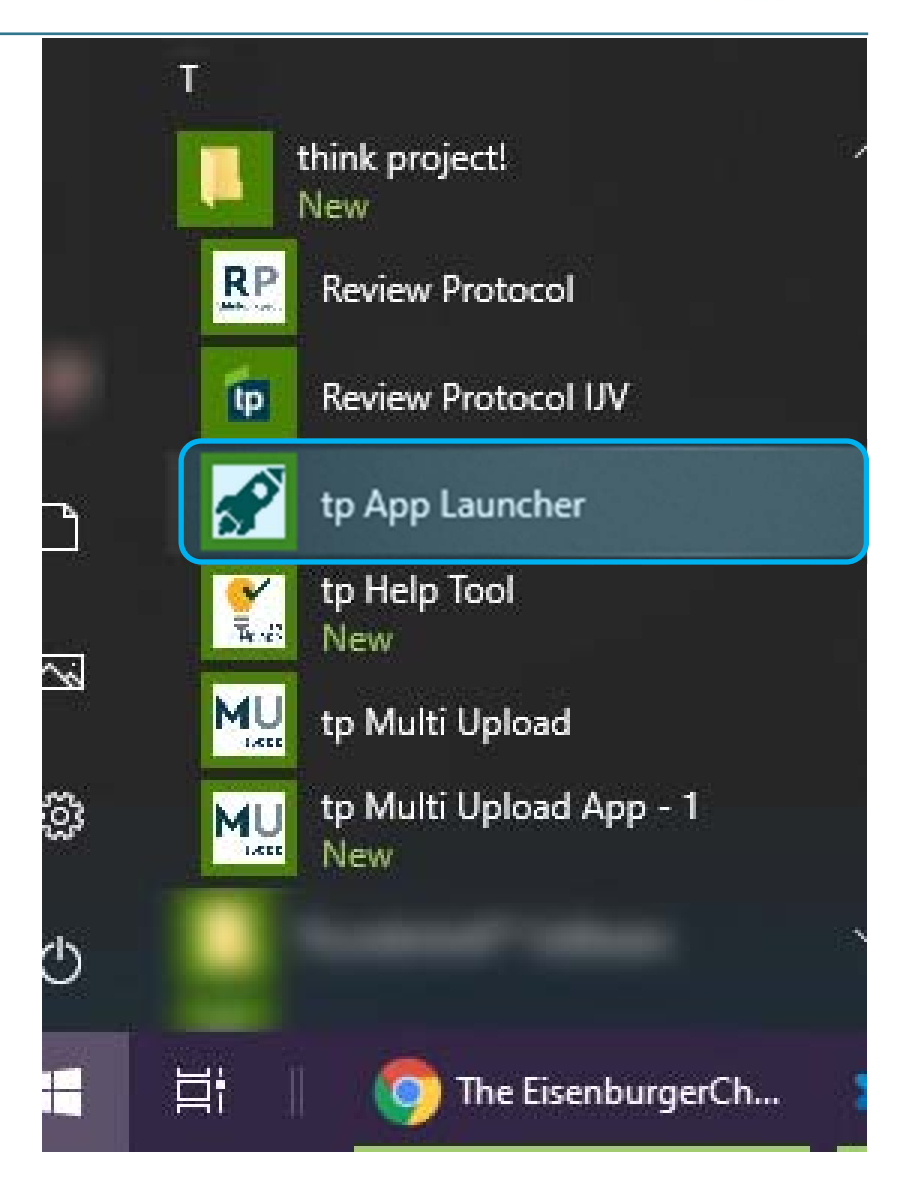

#### Anmeldung

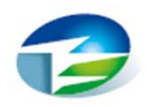

Einmal täglich müssen Sie sich bei der ersten Anmeldung in das System einloggen. Benutzen Sie hierfür Ihre tp CDE-Zugangsdaten.

| t                        | hínk       | pro      | oje      | ct!           |
|--------------------------|------------|----------|----------|---------------|
| Benutzername<br>Passwort | 1          |          |          |               |
| Bitte melden Sie         | sich mit I | hrem tp! | Benutzen | namen und nic |

#### Achtung!

Benutzen Sie hierfür Ihren tp CDE-Benutzernamen und nicht Ihre dort hinterlegte E-Mail-Adresse

### Software installieren

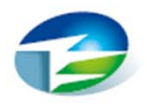

Auf der linken Seite sehen Sie alle Projekte, denen Sie zugewiesen sind.

Klicken Sie auf einen Projektnamen, um alle dort verfügbaren Tools zu sehen.

Nachdem Sie das gewünschte Tool ausgewählt und auf Install selected Software geklickt haben, wird dieses Tool installiert, gestartet und sein Icon wird im rechten Bereich hinzugefügt.

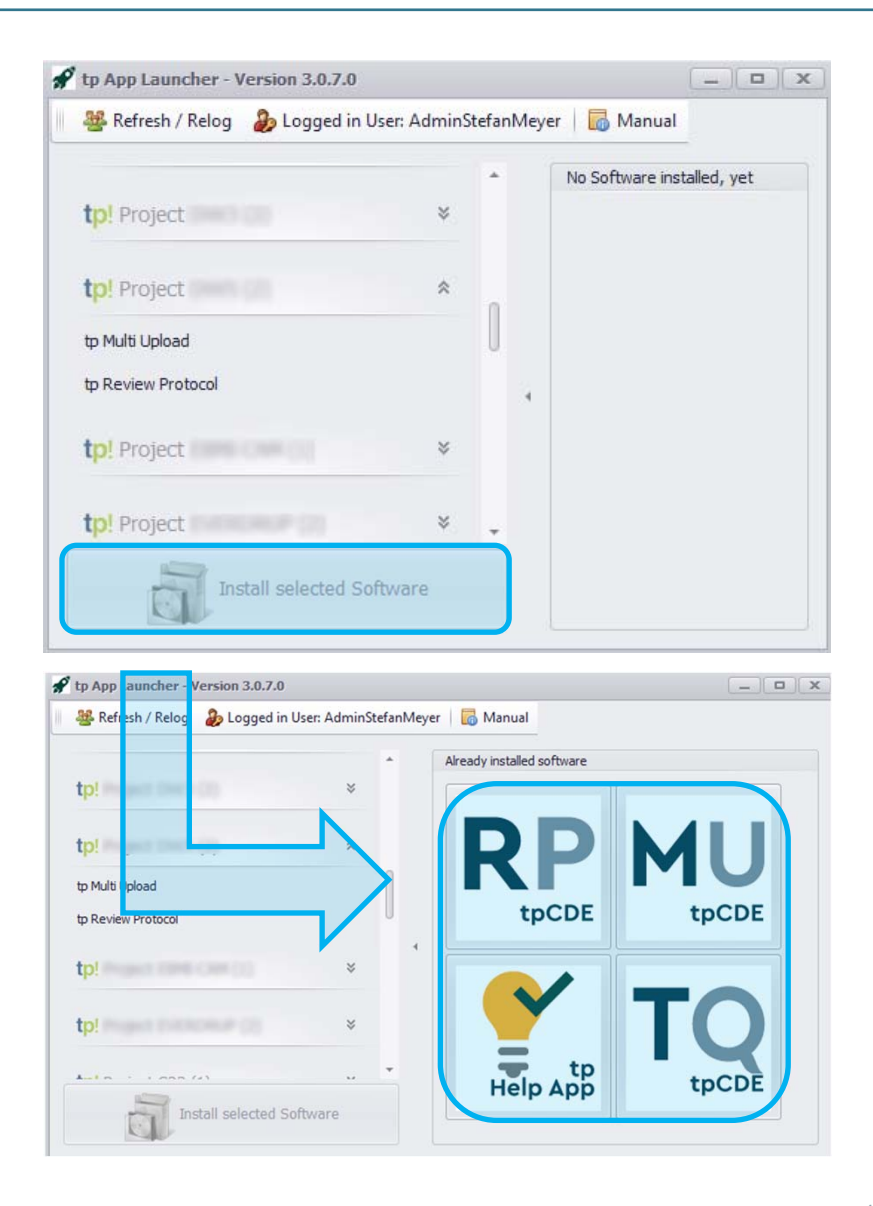

#### Umloggen

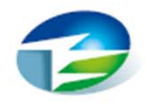

Wenn Sie sich mit einem anderen Benutzer anmelden möchten klicken Sie auf die Schaltfläche Refresh / Relog.

Geben Sie danach die neuen Benutzerdaten an wie in <u>Anmeldung</u> beschrieben.

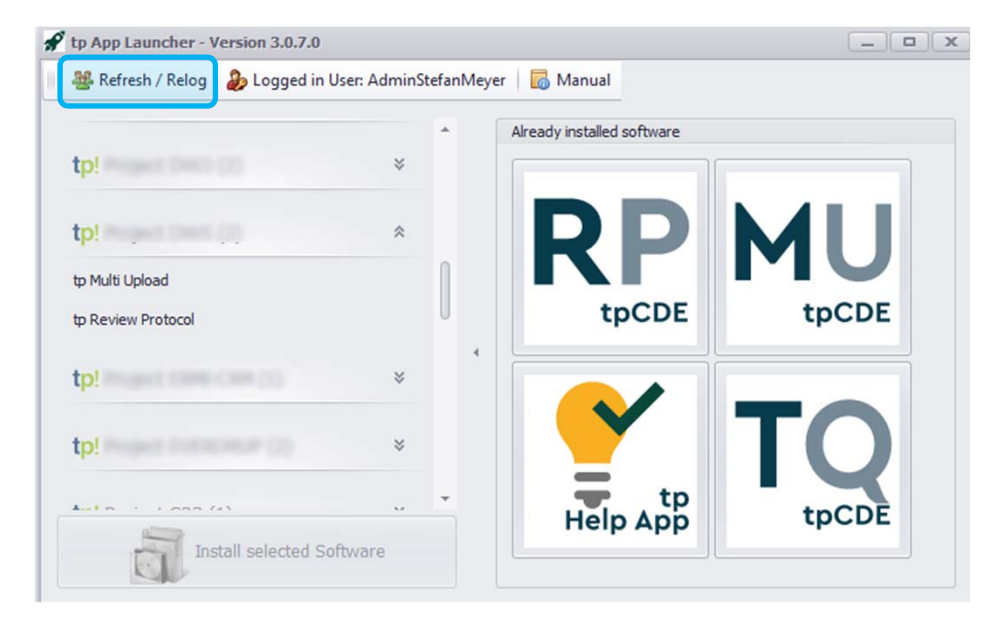

Die Liste verfügbarer Software wird aktualisiert - basierend auf den Projekten des neuen Benutzers.

#### **Ansicht umschalten**

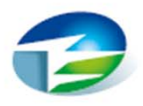

Ein Klick auf das kleine Dreieck zwischen der Liste der verfügbaren und installierten Software, komprimiert die Ansicht, sodass nur noch die installierten Apps angezeigt werden.

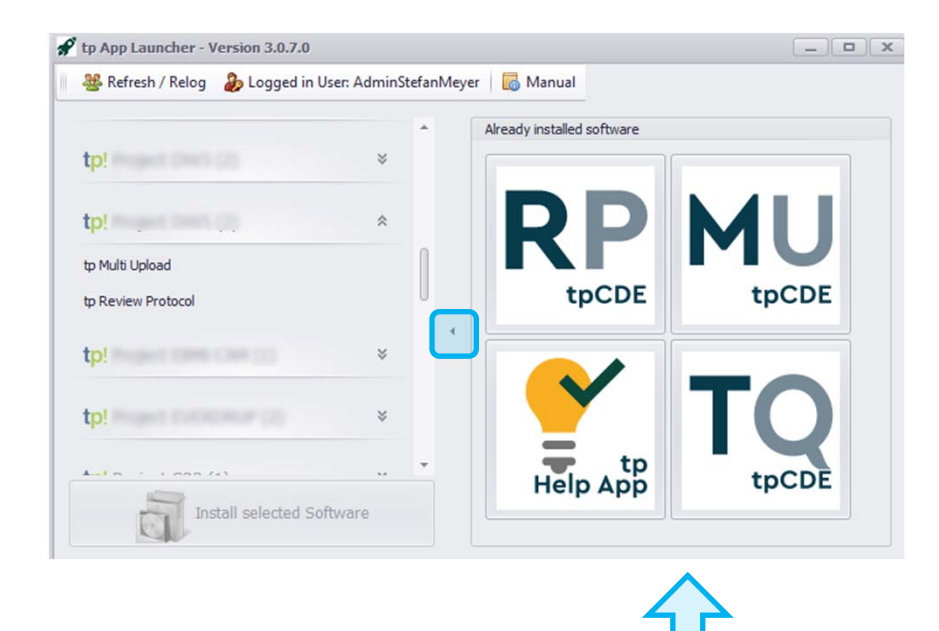

Beim erneuten Klicken auf das Dreieck wird die Liste der verfügbaren Software wieder ausgeklappt.

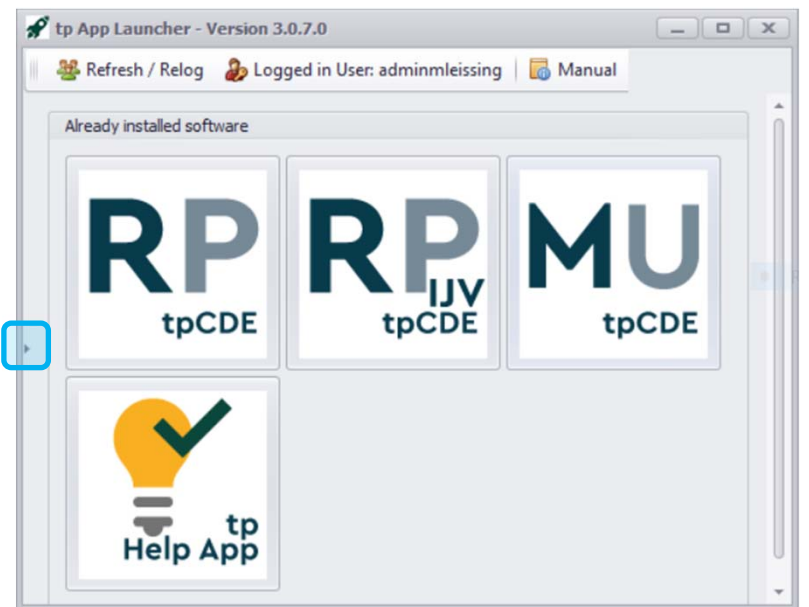